# 「決定通知書」Web 通知のお知らせ

高田工業所健康保険組合では、高額療養費や傷病手当金などの給付金について支給決定した際には「支給決定通知 書」、不支給決定した際には、「不支給決定通知書」を発行しています。

決定通知書については、紙で発行し郵送しておりましたが、Web 発行に切り替えて通知しております。(現在は移 行期間として、紙と Web あわせて発行しています。)

# 【アクセス方法】

健康保険組合のホームページへアクセスする。
右下の「給付決定通知」のバナーをクリックする。

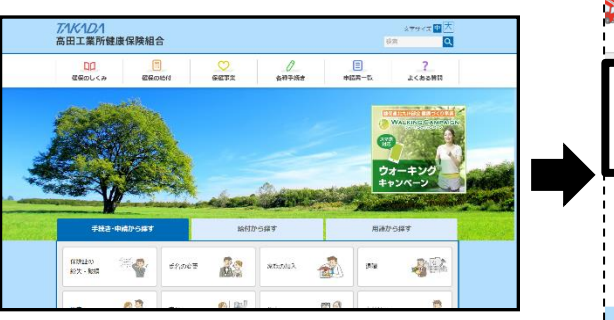

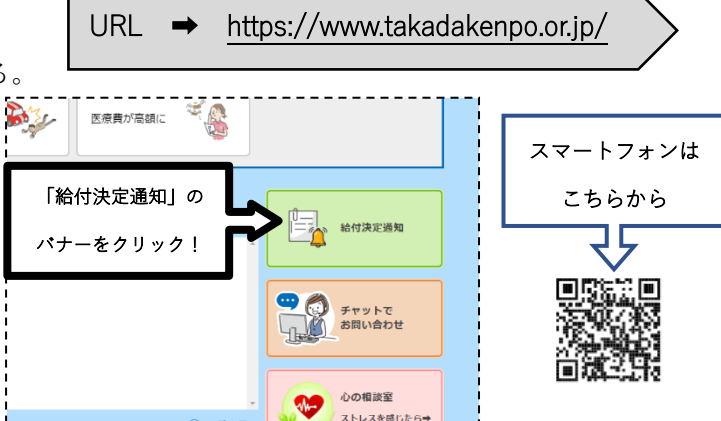

 ログイン画面が表示されるので、被保険者(本人)の情報を元にログインしてください。 決定通知書は、被保 険者(本人)へ世帯分を通知しておりますので、家族の給付金についても本人の番号、生年月日でログインして ください。

| <b>アドバイクハ</b><br>高田工業所健康保険組合<br>福田工業所健康保険組合                                           | 19551<br>1955 (1.4.100 (1.4.100 (1.4.100))<br>1955 (1.4.100 (1.4.100))<br>1955 (1.4.100 (1.4.100))<br>1955 (1.4.100) (1.4.100)<br>1955 (1.4.100) (1.4.100)<br>1955 (1.4.100) (1.4.100)<br>1955 (1.4.100) (1.4.100) (1.4.100)<br>1955 (1.4.100) (1.4.100) (1.4.100)<br>1955 (1.4.100) (1.4.100) (1.4.10 |
|---------------------------------------------------------------------------------------|----------------------------------------------------------------------------------------------------|
| Login<br>ロクイン病体を入力によって、ロククインBI オタクと使用してくたさい、<br>・ ・ ・ ・ ・ ・ ・ ・ ・ ・ ・ ・ ・ ・ ・ ・ ・ ・ ・ | Image: Non-With State State S                                            |

3. Menu 内の「給付明細確認」のアイコンをクリックし、該当の給付金タブをクリックする。

| 71164101<br>高田工業所健康保険組合<br>高田工業所健康保険組合ポータル | ログアウト |   | <b>だいたわれ</b><br>高田工業所健康保険組合<br>高田工業所健康保険組合パータル | ログアウト                           |                                              |
|--------------------------------------------|-------|---|------------------------------------------------|---------------------------------|----------------------------------------------|
| Menu<br>Réréational                        |       | • |                                                | 2 原張貝 人間ドッグ等                    | 表示されている支給決定通<br>知書の他に一部不支給決定<br>通知書など2通発行されて |
|                                            |       |   |                                                | - ∀ - Q   ⊖ B   © -<br>•044:000 | いる場合がありますので▼<br>よりご確認下さい。                    |

## 給付金支払日(支給決定された方のみ)および決定通知書の通知日

毎月、月末までに届いた申請書・高額療養費確認書について、最短で翌月15日(土・日の場合は前日)に指定口 座へ振り込みます。ただし、支給決定審査には2~3ヶ月かかる場合があります。その場合は、審査終了の翌月15日 (土・日の場合は前日)に指定口座へ振り込みます。振込日までに決定通知書をWeb上で通知します。毎月、高田 工業所健康保険組合 HP のトップページ上「NEWS&TOPICS」にて通知をお知らせいたします。 【過去の決定通知書を閲覧するとき/支給決定通知書・不支給決定通知書の2通発行されているとき】

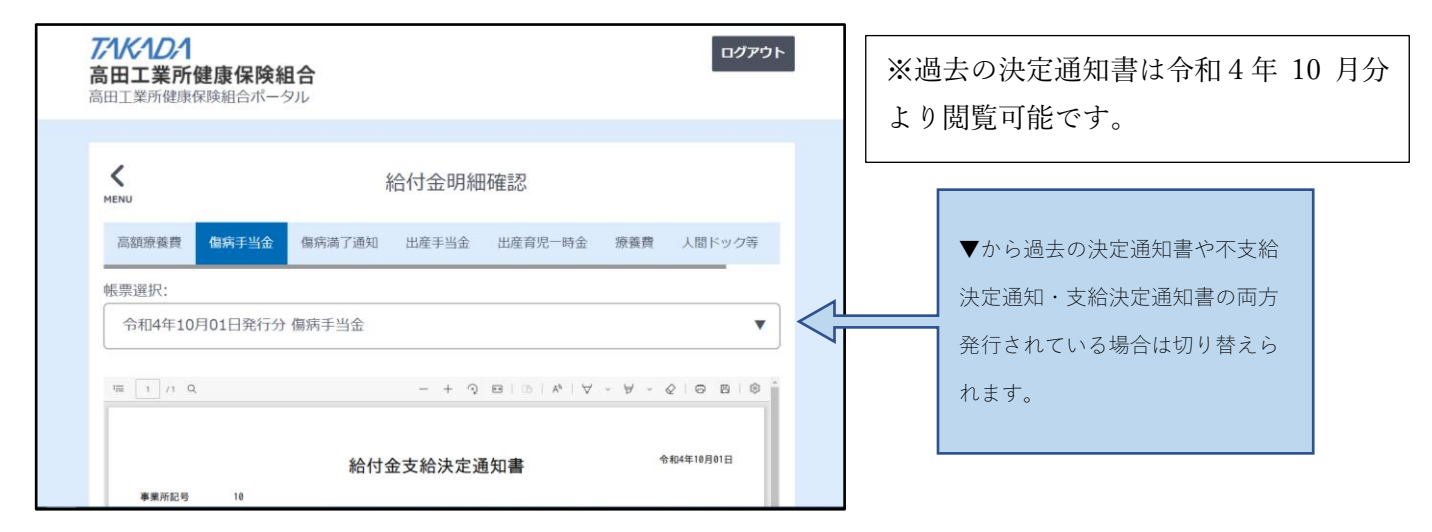

## 【印刷・保存方法】

ログイン後に印刷・保存したい決定通知書のタブを選択する。「帳票選択」から印刷したい決定通知書を選 択し、印刷・保存ボタンを押す。

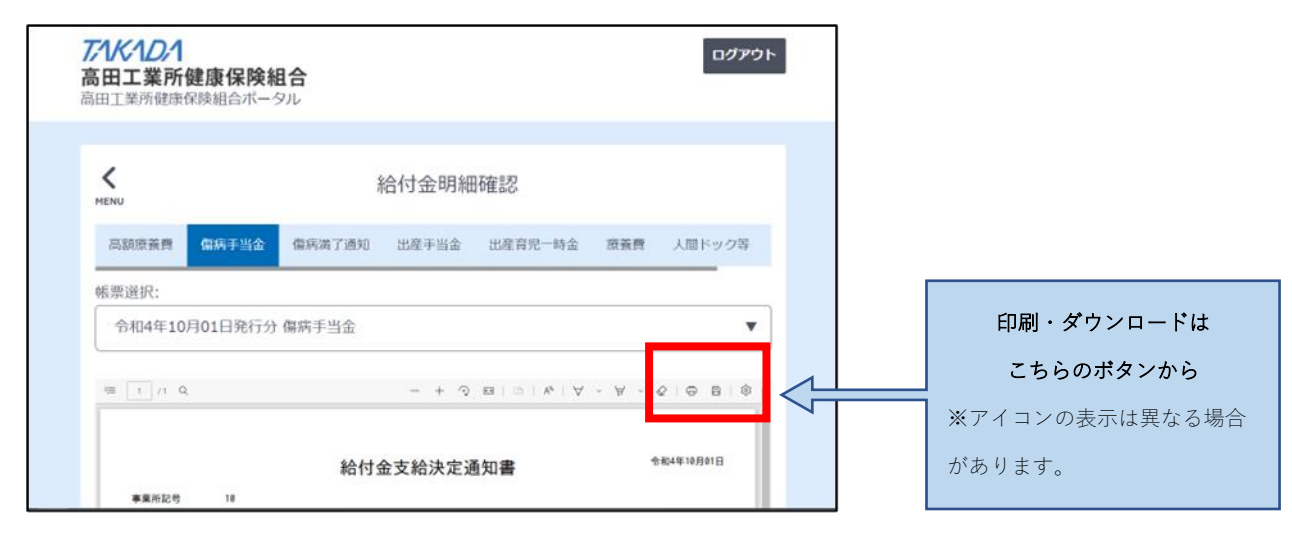

## 【ユーザーID、パスワードを忘れたとき】

## 初めてアクセスする場合

初めてアクセスする場合は以下のユーザーID、パスワードを設定していますので、ご確認の上、アクセスして ください。

ユーザーID : 被保険者等の番号(資格情報のお知らせ等に記載)

パスワード : 生年月日(西暦8桁)

※初回ログイン時にパスワードを変更いただきます。変更後のパスワードを忘れないようご注意ください。

#### 2回目以降、アクセスする場合

| ユーザー I D | : | 被保険者等の番号(資格情報のお知らせ等に記載) |  |
|----------|---|-------------------------|--|
|          |   |                         |  |

パスワード : 初回にご自身で設定したパスワード

#### パスワードを忘れた場合

パスワードを忘れた場合は、パスワードをリセットしますので、健康保険組合までご連絡ください。 連絡先:高田工業所健康保険組合 Tal (093) 632-2662

※ご不明な点等ございましたら、高田工業所健康保険組合 匝(093) 632-2662 までご連絡ください。